# Refunds

#### **About Receipts**

When a payment is received, it is recorded in CASCE as a receipt, and CASCE identifies it by a unique receipt number. All or part of the receipt can applied to pay fees or "supports" associated with events. If a receipt has an unused balance (receipt\_balance), the balance can be refunded.

To work with a receipt, you must open the receipt page. Here are several ways you can do that.

- In the Main Menu (left sidebar) click the folder icon beside Person. Click Receipt in the list that displays under Person. Click the Find button to Search for a specific Receipt by name, number, or payor.
- Quick Registration Page: With the desired event and Person\_ID selected, click the receipt number.
- Person Page: At the bottom of the page, click the blue arrow beside "Receipts" and select a receipt from the list that displays.
- Organization: At the bottom of the page, click the down arrow beside "Receipts" and select a receipt from the list that displays.

#### **Basic Steps of the Refund Procedure**

Instructions are given for processing a full refund, a partial refund, and a support refund. The steps fit into these primary tasks:

- 1. Create a cancellation fee, if applicable.
- 2. Select the type of registration cancellation. DO NOT DROP the registration itself. (It still counts in our program statistics.)
- 3. Record the receipt number.
- 4. Edit or drop the registration fee.
- 5. Edit the payment amount. (For full a refund, enter "0" [zero]. Alternatively, some AHECs "drop" the payment.)
- 6. Create the refund for the receipt.
- 7. Associate a specific payment with the refund.
- 8. Enter documentation in comment boxes.

#### Issuing a Voucher as a Form of Refund

To grant a voucher, follow the refund instructions below under the title "Prepare for a Full Refund of a Fee" **up to**, but **not including**, "Create a Refund for a Receipt." **DO NOT** process a refund when issuing a voucher; leave the receipt balance in CASCE. When the customer returns the voucher in payment for a future event, the receipt balance will be applied as payment for the event registration.

**CAUTION!** Enter corresponding documentation of the voucher, as needed, in the Comments box on the Quick Registration Page, the Receipt Page, and Payment Page for this transaction. CASCE financial reports selectively display Comments from one page or another, but not all. Comments on one page may not appear in some financial reports.

| Action                                        | Result                                               |
|-----------------------------------------------|------------------------------------------------------|
| Open the event associated with the            | The event page displays.                             |
| refund.                                       |                                                      |
| In the Main Menu, click Quick                 | Quick Registration for the event displays.           |
| Registration.                                 | Beneath the Event ID, registration information is    |
|                                               | displayed for any registered person selected in      |
|                                               | the white registration box.                          |
| Click the down arrow on the right of the      | A list of all registered persons displays (listed    |
| white registration box.                       | alphabetically by Person_ID).                        |
| Select from the list the Person_ID whose      | The person's registration information displays in    |
| registration you want to work with.           | Quick Registration.                                  |
| In the top section of the Event page, on      | A list of all the event fees displays.               |
| the far right, click the Select button beside |                                                      |
| "event_fees."                                 |                                                      |
| In the list of event fees, find the fee       | You are returned to the Quick Registration page.     |
| associated with the refund you want to        | The fee you dropped is no longer charged to the      |
| make. Click the Drop button beside the        | person's registration. The Event page displays       |
| fee.                                          | event_fees as \$0.00, registration_fee as as \$0.00, |
|                                               | and registration_payments as, for instance, \$(-     |
|                                               | 95.00).                                              |
| Under "Payments toward his registration,"     | The Payment page displays the payment details.       |
| find and write down the blue,                 |                                                      |
| underlined Receipt number (example,           |                                                      |
| #361996) for reference. Near the Receipt      |                                                      |
| number, click the <b>OTHER</b> blue,          |                                                      |
| underlined number, which is the Payment       |                                                      |
| number.                                       |                                                      |
| Click the Edit button.                        | The Payment page displays in edit mode.              |
| Change the payment amount to "0" (zero).      | The revised Payment page displays.                   |
| In the Comment box at the bottom of the       |                                                      |
| page, enter your note to document the         |                                                      |
| refund. For instance, record the receipt      |                                                      |
| number, the date, and your identity. Click    |                                                      |
| the Save Edit button.                         |                                                      |
| Click the Quick Registration button at left   | You are returned to the Quick Registration page      |
| in the main menu.                             | for registrant and event you are working with.       |
| Click the Edit button beside the              | Your revisions are displayed on the Quick            |
| Registration Comment box near the             | Registration page.                                   |

### Prepare for a Full Refund of a Fee

| bottom of the page. In the Registration    |                                                  |
|--------------------------------------------|--------------------------------------------------|
| Comment box, enter your note to            |                                                  |
| document the refund. For instance, record  |                                                  |
| the receipt number, the date, and your     |                                                  |
| identity. Click the Save Edit button.      |                                                  |
| Beneath the Person_ID in the pink area     | The new status "Canceled" displays in the yellow |
| near the top of the Quick Registration     | area to the right.                               |
| page, click the On Time button beside      |                                                  |
| "Cancel." Do not drop the registration!    |                                                  |
| (It counts in your AHEC's attendance       |                                                  |
| statistics.)                               |                                                  |
| Now skip the next section and proceed      |                                                  |
| directly to the section entitled "Create a |                                                  |
| Refund for a Receipt."                     |                                                  |

# Prepare for a Partial Refund of a Fee (Apply a Lower Fee and Refund the Difference)

| Open the event associated with the            | The event page displays.                          |
|-----------------------------------------------|---------------------------------------------------|
|                                               |                                                   |
| In the Main Menu, click Quick                 | Quick Registration for the event displays.        |
| Registration.                                 | Beneath the Event ID, registration information is |
|                                               | displayed for any registered person selected in   |
|                                               | the white registration box.                       |
| Click the down arrow on the right of the      | A list of all registered persons displays (listed |
| white registration box.                       | alphabetically by Person_ID).                     |
| Select from the list the Person_ID whose      | The person's registration information displays in |
| registration you want to work with.           | Quick Registration.                               |
| In the top section of the Event page, on      | A list of all the event fees displays.            |
| the far right, click the Select button beside |                                                   |
| "event_fees."                                 |                                                   |
| In the list of event fees, find the fee       | You are returned to the Quick Registration page.  |
| currently applied. Click the Drop button      | The fee you dropped is no longer charged to the   |
| beside the fee.                               | person's registration.                            |
| Now click the Select button beside            | A list of all the event fees displays.            |
| "event_fees" to add a new fee.                |                                                   |
| Find the new fee you want to apply. Click     | The new fee is charged to the person's            |
| the Add button beside the new fee.            | registration. The Event page displays the new     |
|                                               | amount beside event_fees and registration_fee.    |
| Under "Payments toward this                   | The Edit Existing Payment popup window            |
| registration," click the Edit button          | displays the current payment amount.              |
| (located beneath the blue, underlined         |                                                   |
| Receipt number).                              |                                                   |
| Change the amount to reflect the actual       | The Edit Existing Payment popup window closes     |
| payment you want to receive. In the           | and the new payment amount displays beside        |
| Comment box at the bottom of the page,        | payment_amount on the Quick Registration page.    |
| enter your note to document the refund,       |                                                   |

| record the receipt number, and document<br>the date and your identity. Click the Save |  |
|---------------------------------------------------------------------------------------|--|
| button.                                                                               |  |
| Continue to the next section entitled                                                 |  |
| "Create a Refund for a Receipt."                                                      |  |

**Create a Refund for a Receipt CAUTION:** A refund is not completely recorded until you associate it with **specific payments**, the last step in this instruction! Otherwise, the refund will not appear on the Profit and Loss report or on the Event Revenue and Expense reports!

| Open the event associated with the refund.        | The event page displays.                     |
|---------------------------------------------------|----------------------------------------------|
| In the Main Menu, click Quick Registration.       | Quick Registration for the event displays.   |
|                                                   | Beneath the Event ID, registration           |
|                                                   | information is displayed for any registered  |
|                                                   | person selected in the white registration    |
|                                                   | box.                                         |
| Click the down arrow on the right of the white    | A list of all registered persons displays    |
| registration box.                                 | (listed alphabetically by Person_ID).        |
| Select from the list the Person_ID whose          | The person's registration information        |
| registration is associated with the refund.       | displays in Quick Registration.              |
| Under "Payments toward his registration,"         | The receipt page displays the receipt        |
| locate the receipt associated with the refund and | information and the receipt_balance          |
| click the blue, underlined receipt number beside  | amount (amount eligible for refund).         |
| it.                                               |                                              |
| Click the Refund button to the right of           | A dialog box displays, requesting you to     |
| receipt_balance, about midway down the page.      | confirm that you want to add (create) a      |
|                                                   | refund. (A refund is a CASCE record with     |
|                                                   | a unique ID number that allows it to be      |
|                                                   | tracked and associated with a payment and    |
|                                                   | a receipt.)                                  |
| Click OK.                                         | The Find Receipt for Refund page displays.   |
|                                                   | A Person_ID is automatically displayed in    |
|                                                   | the search field. You can change the         |
|                                                   | Person_ID, or you can remove it and use      |
|                                                   | one of the other search fields to search for |
|                                                   | the receipt by another criteria, such as     |
|                                                   | organization or receipt number.              |
| Click the Search button at the top right of the   | A popup window displays a list of receipts.  |
| page.                                             |                                              |
| Click the numbered button beside the desired      | A dialog box displays the receipt amount     |
| receipt to select it.                             | and requests confirmation that you want to   |
|                                                   | refund it. <b>Do not change</b> the amount!  |
| Click OK to accept the amount for refund.         | The Refund page displays the refund          |
|                                                   | number at the top of the page and the        |
|                                                   | refund information beneath it.               |

| Write down the refund number for reference.      |                                         |
|--------------------------------------------------|-----------------------------------------|
| Now you must associate the refund with           | Your selections are displayed on the    |
| specific payments. Near the refund amount,       | Refund page. This refund is complete.   |
| locate the white box beside the word "For." In   |                                         |
| the white box, "Entire Receipt" is highlighted   |                                         |
| by default. Below it, payments associated with   |                                         |
| the receipt are displayed. Click on one or more  |                                         |
| payments being refunded. (Select multiple        |                                         |
| payments in the list by holding down the         |                                         |
| Control button on your keyboard and clicking     |                                         |
| on your selections.) Your selections should be   |                                         |
| highlighted now and "Entire Receipt" should no   |                                         |
| longer be highlighted. Click the Save Edit       |                                         |
| button.                                          |                                         |
| Enter documentation of the refund, as needed,    |                                         |
| in the Comments box on the Quick Registration    |                                         |
| Page, the Receipt Page, and Payment Page for     |                                         |
| this transaction. CASCE financial reports        |                                         |
| selectively display Comments from one page or    |                                         |
| another, but not all. Depending on which page    |                                         |
| you entered your Comments, they may not show     |                                         |
| on some financial reports.                       |                                         |
| To obtain a refund report, open any Refund       | The Refund Report page displays.        |
| Page and click on the Related Views icon in the  |                                         |
| top right corner of the page.                    |                                         |
| Specify the refund report you want by entering   | A dialog box allows you to open or save |
| either the time period, the event, or the        | the Excel file on your local computer.  |
| Person_ID associated with the refund(s). Enter   |                                         |
| only one of these criteria. Click the Download   |                                         |
| Excel button.                                    |                                         |
| Select to open the Excel file or save it to your |                                         |
| computer.                                        |                                         |

## **Refund Support Monies**

Support money comes from organizations that support events. Like other payments, support money is recorded as a receipt.

| Action                                               | Result                           |
|------------------------------------------------------|----------------------------------|
| First, make a note of the exact organization name as |                                  |
| it exists in CASCE and the correct CASCE receipt     |                                  |
| number!                                              |                                  |
| Open the event associated with the refund.           | The event page displays.         |
| Scroll to the bottom of the page. Click the down     | A list of supports for the event |
| arrow beside Supports.                               | displays.                        |

| Locate the support to be refunded and click the          | The Support page displays.              |
|----------------------------------------------------------|-----------------------------------------|
| numbered button at left of it.                           |                                         |
| Click the Delete button.                                 | A dialog box requests confirmation      |
|                                                          | for the deletion.                       |
| Click OK to delete.                                      |                                         |
| Navigate to the Organization page. Scroll to the         |                                         |
| bottom of the page.                                      |                                         |
| Click the down arrow beside Receipts.                    | A list of receipts displays.            |
| Click the blue, underlined Receipt number (Receipt       | The Receipt Page displays.              |
| #). This is a link that opens the Receipt Page.          |                                         |
| Click the Refund button at right, about midway down      | A dialog box displays, requesting you   |
| the page. <b>CAUTION:</b> Do not change the amount!      | to confirm that you want to add         |
|                                                          | (create) a refund. (A refund is a       |
|                                                          | CASCE record with a unique ID           |
|                                                          | number that allows it to be tracked     |
|                                                          | and associated with a payment and a     |
|                                                          | receipt.)                               |
| Click OK to create the refund.                           | The Find Receipt for Refund page        |
|                                                          | displays. Enter information to one of   |
|                                                          | the search fields to specify how you    |
|                                                          | want to search for the receipt, such as |
|                                                          | organization or receipt number.         |
| When you have entered the search criteria to find the    | A popup window displays a list of       |
| receipt, click the Search button at the top right of the | receipts.                               |
| page.                                                    |                                         |
| Click the numbered button beside the desired receipt     | A dialog box displays the receipt       |
| to select it.                                            | amount and requests confirmation that   |
|                                                          | you want to refund it. Do not change    |
|                                                          | the amount!                             |
| Click OK to accept the amount for refund.                | The Refund page displays the refund     |
|                                                          | number at the top of the page and the   |
|                                                          | refund information beneath it.          |
| Write down the refund number for reference.              |                                         |
| Now you must associate the refund with specific          |                                         |
| payments. Near the refund amount, locate the white       |                                         |
| box beside the word "For." In the white box, "Entire     |                                         |
| Receipt" is highlighted by default. Below it,            |                                         |
| payments associated with the receipt are displayed.      |                                         |
| Click on one or more payments being refunded.            |                                         |
| (Select multiple payments in the list by holding down    |                                         |
| the Control button on your keyboard and clicking on      |                                         |
| your selections.) Your selections should be              |                                         |
| nignighted now and "Entire Receipt" should no            |                                         |
| Ionger be nighlighted. Click the Save Edit button.       | <b>X7 1</b> / <b>1 1</b> 4              |
| CAUTION: A refund is not completely recorded             | Your selections are displayed on the    |
| until you associate it with specific payments!           | Refund page. This refund is complete.   |

| Otherwise, the refund will not appear on the Profit  |                                    |
|------------------------------------------------------|------------------------------------|
| and Loss report or on the Event Revenue and          |                                    |
| Expense reports!                                     |                                    |
| Enter documentation of the refund, as needed, in the |                                    |
| Comments box on the Quick Registration Page, the     |                                    |
| Receipt Page, and Payment Page for this transaction. |                                    |
| CASCE financial reports selectively display          |                                    |
| Comments from one page or another, but not all.      |                                    |
| Depending on which page you entered your             |                                    |
| Comments, they may not show on some financial        |                                    |
| reports.                                             |                                    |
| To obtain a refund report, open any Refund Page and  | The Refund Report page displays.   |
| click on the Related Views icon in the top right     |                                    |
| corner of the page.                                  |                                    |
| Specify the refund report you want by entering only  | A dialog box allows you to open or |
| one search criterion associated with the refund(s).  | save the Excel file on your local  |
| Click the Download Excel button.                     | computer.                          |
| Select to open the Excel file or save it to your     |                                    |
| computer.                                            |                                    |